# Project LINKS 2024 【公共交通分野のオープンデータ化及び活用の促進に関する実証調査】

公共交通分析ツールの紹介

2025/2/18

パシフィックコンサルタンツ・ 社会基盤情報流通推進協議

公共交通分析ツールの紹介

分析ツールの概要

## 計画策定等に必要となる主要な分析・可視化

● 路線ネットワーク

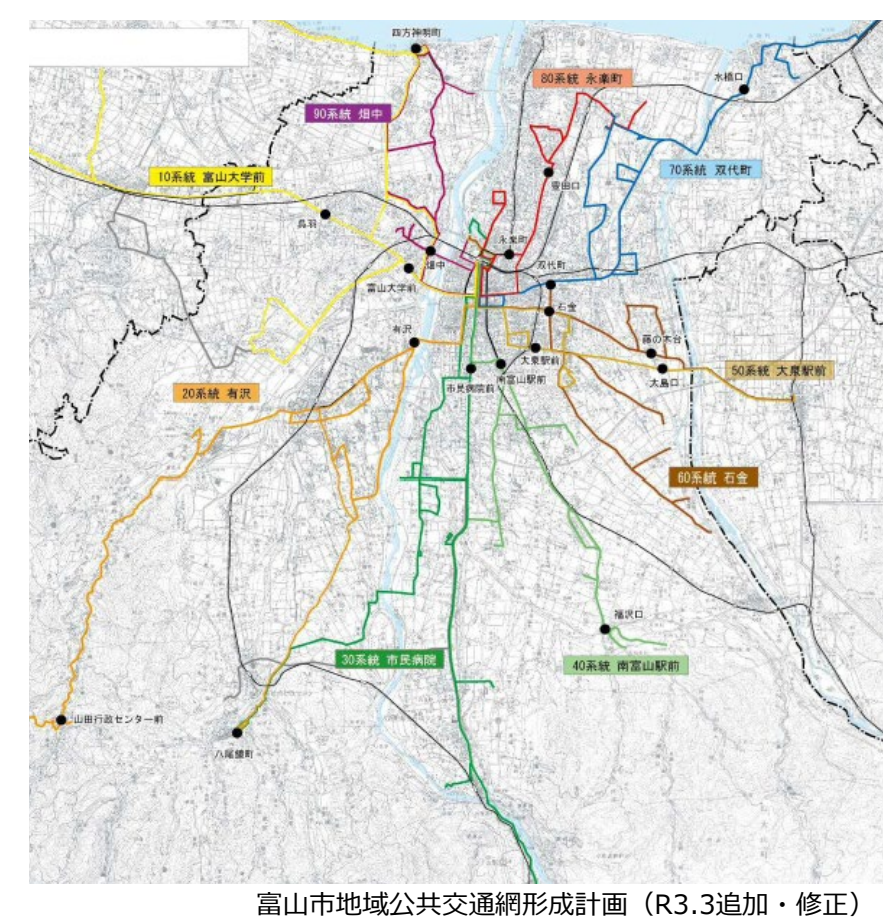

● 路線×人口メッシュ

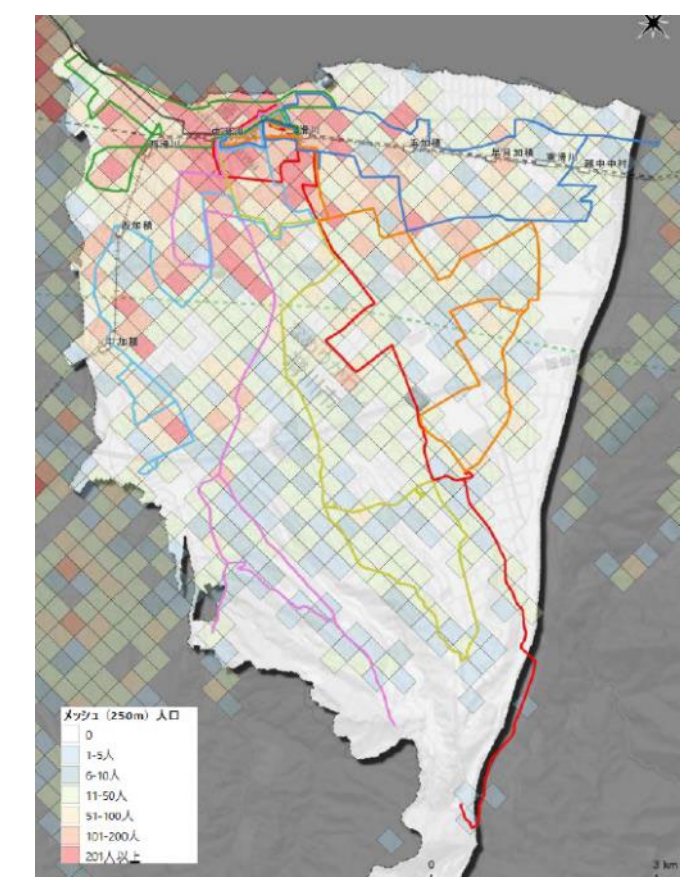

滑川市地域公共交通計画(R5.3)

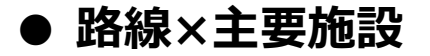

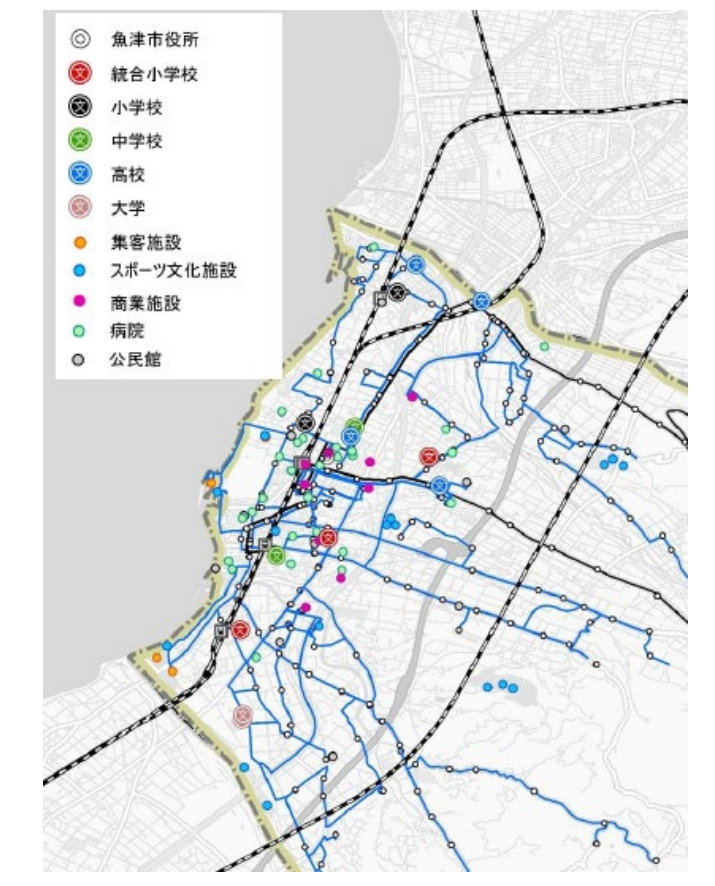

魚津市地域公共交通計画(R4.3)

公共交通分析ツールの紹介

分析ツールの概要

# 計画策定等に必要となる主要な分析・可視化

## ● 各路線の運行本数

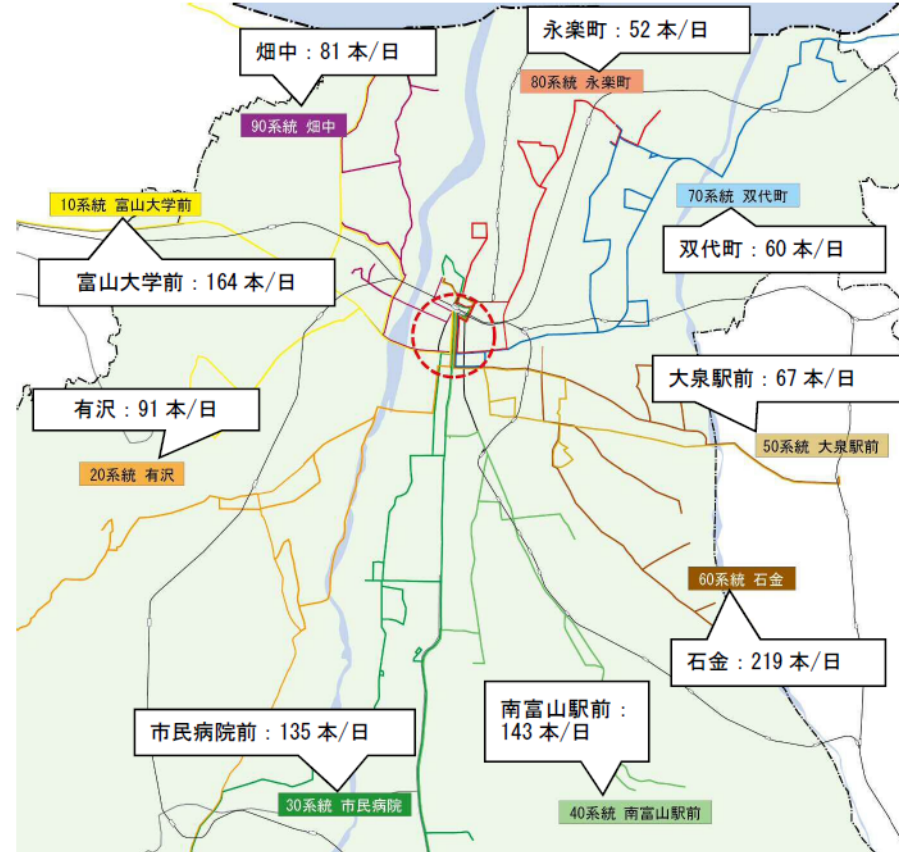

富山市地域公共交通網形成計画(R3.3追加・修正)

#### ●利用者数の分析

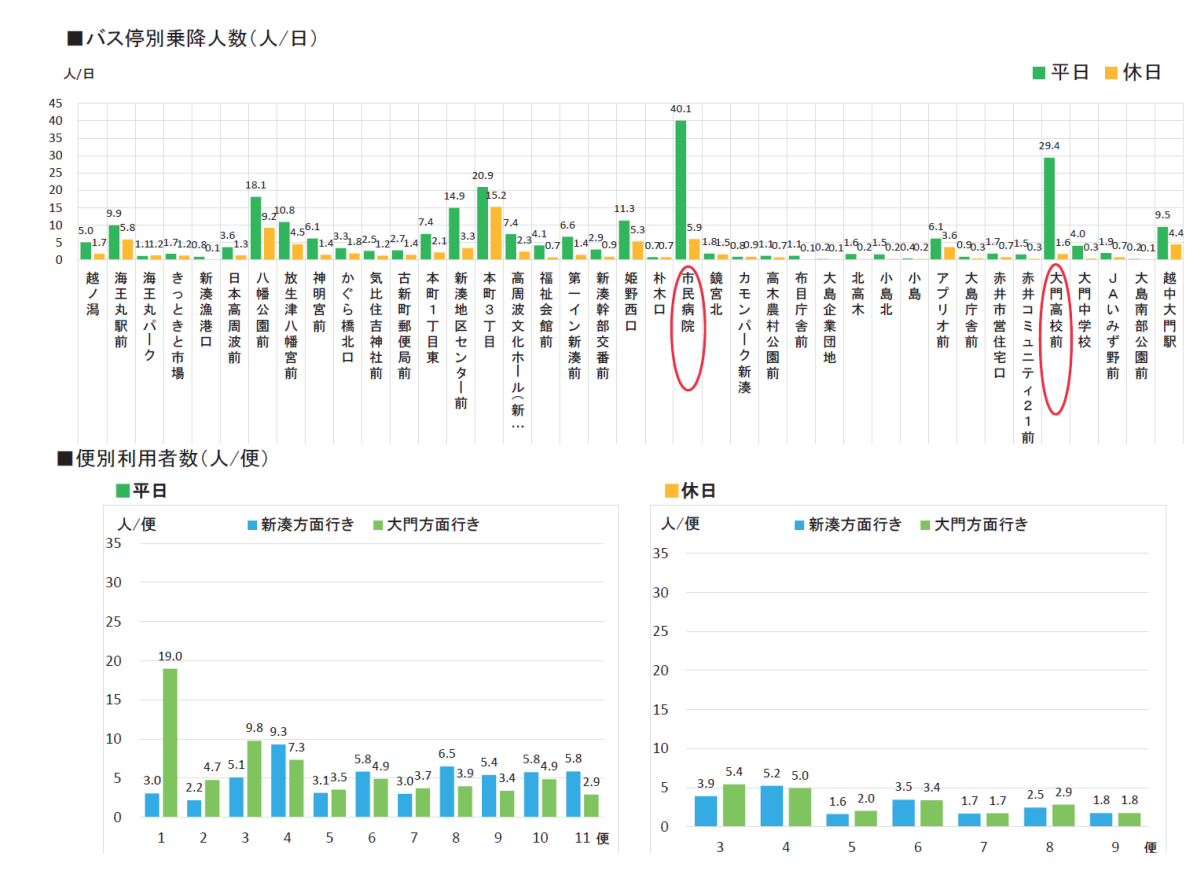

射水市地域公共交通網形成計画(R2.3)

mlit

公共交通分析ツールの紹介

分析ツールの概要

## 計画策定等に必要となる分析・可視化を、GTFSデータを用いて自動化・汎用化できないか

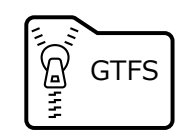

# ・ 公共交通に関する世界標準のデータフォーマット ・ 事業者、駅・バス停、路線、時刻表、運賃などの情報

#### 富山県の事業者・自治体は、GTFSデータリポジトリに 作成したデータを登録・公開している

| 検索条件         |      |                      |                        |                                         |            |            |            |             |
|--------------|------|----------------------|------------------------|-----------------------------------------|------------|------------|------------|-------------|
| 基本情報         |      |                      |                        |                                         |            |            |            |             |
| 都道府興         |      |                      | 事業者名                   |                                         | 事業者ID      |            |            |             |
| 富山県          |      | •                    | 前方一致で検索します             |                                         | 完全一致で検索します |            |            |             |
| クリア          |      |                      |                        |                                         |            |            |            |             |
| 全赤红田         |      |                      |                        |                                         |            |            |            |             |
| <b>央术和</b> 未 |      |                      |                        |                                         |            |            |            |             |
| 事業者名         | 都道府県 | GTFSフィード名            | ライセンス                  | URLs                                    | 最新GTFS開始日  | 最新GTFS終了日  | 最終公開日      | 詳細          |
| 富山地方鉄道       | 富山県  | 富山地方鉄道市内電車           | CC0 1.0<br>公開元: 富山地方鉄道 | GTFS,<br>TripUpdate,<br>VehiclePosition | 2024-04-15 | 2025-04-14 | 2024-04-09 | <b>SY</b> 細 |
| 富山地方鉄道       | 富山県  | 富山地方鉄道バス             | CC0 1.0<br>公開元:富山地方鉄道  | GTFS,<br>TripUpdate,<br>VehiclePosition | 2024-10-27 | 2025-10-10 | 2024-10-11 | IYim        |
| 射水市          | 富山県  | きときとバス               | CC0 1.0<br>公開元:射水市     | GTFS,<br>TripUpdate,<br>VehiclePosition | 2024-09-02 | 2025-09-01 | 2024-08-27 | IFF         |
| 加越能バス        | 富山県  | 加越能バス(世界遺産<br>バス)    | CC0 1.0<br>公開元:加延能バス   | GTFS,<br>TripUpdate,<br>VehiclePosition | 2024-04-01 | 2025-09-30 | 2024-09-17 | 詳細          |
| 加越能バス        | 富山県  | 加越能バス (一般路<br>線)     | CC01.0<br>公開元:加速部バス    | GTFS,<br>TripUpdate,<br>VehiclePosition | 2024-12-01 | 2025-03-31 | 2024-11-06 | 詳細          |
| 加速能バス        | 富山県  | 加越能バス(氷見市街<br>地周遊バス) | CC01.0<br>公開元:加越能バス    | GTFS,<br>TripUpdate,<br>VehiclePosition | 2024-04-01 | 2025-03-31 | 2024-10-07 | 詳細          |
| 上市町          | 富山県  | 上市町営バス               | CC0 1.0<br>公開元: 上市町    | GTFS,<br>TripUpdate,<br>VehiclePosition | 2024-04-01 | 2025-03-31 | 2024-03-29 | ay fail     |
| 黑部市          | 富山県  | 石田・愛本                | CC0 1.0<br>公開元: 黒部市    | GTFS,<br>TripUpdate,<br>VehiclePosition | 2024-04-01 | 2025-03-31 | 2024-03-24 | ii iii      |
|              |      |                      |                        |                                         |            |            |            |             |

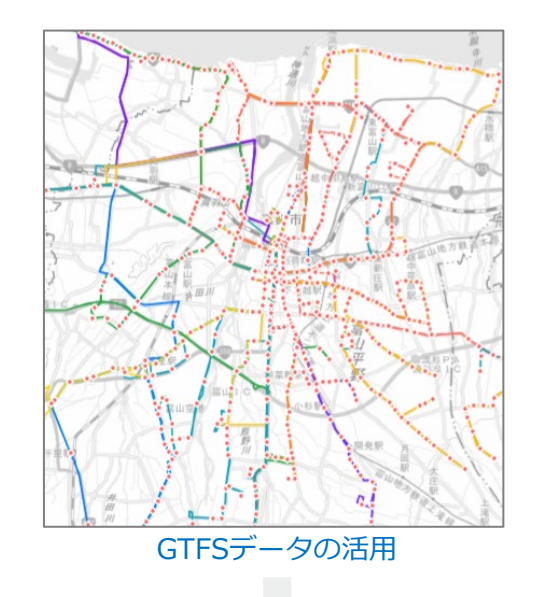

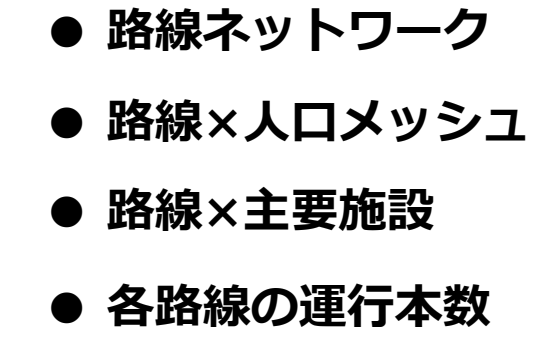

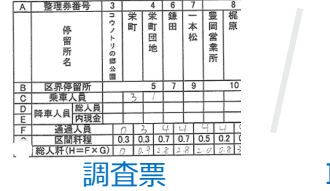

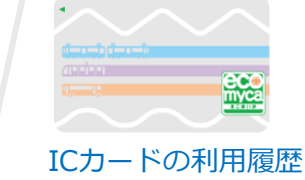

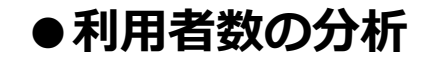

公共交通分析ツールの紹介

利用しているデータについて

## 今回利用する乗降データ・ODデータ

- 乗降データは各バス停で乗った人数と降りた人数をカウントしたデータになります。
- ODデータは、乗車バス停と降車バス停の組み合わせごとの利用者数をカウントしたデータになります。

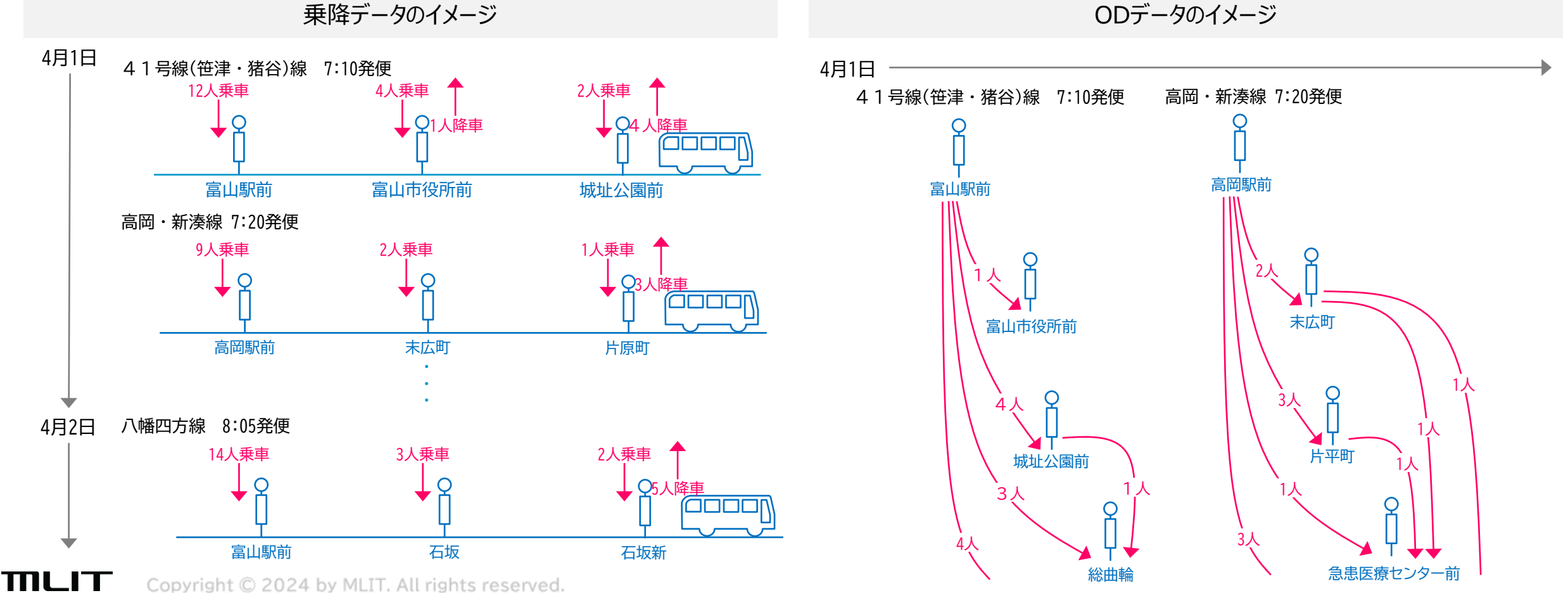

公共交通分析ツールの紹介

利用しているデータについて

## 今回利用する乗降データ・ODデータ

- ・富山地方鉄道様にご協力いただき、4月のICカードによる利用実績データをご提供いただきました。
- 今回は、平日・休日それぞれ利用者数ダミーデータのを用いてデモします。

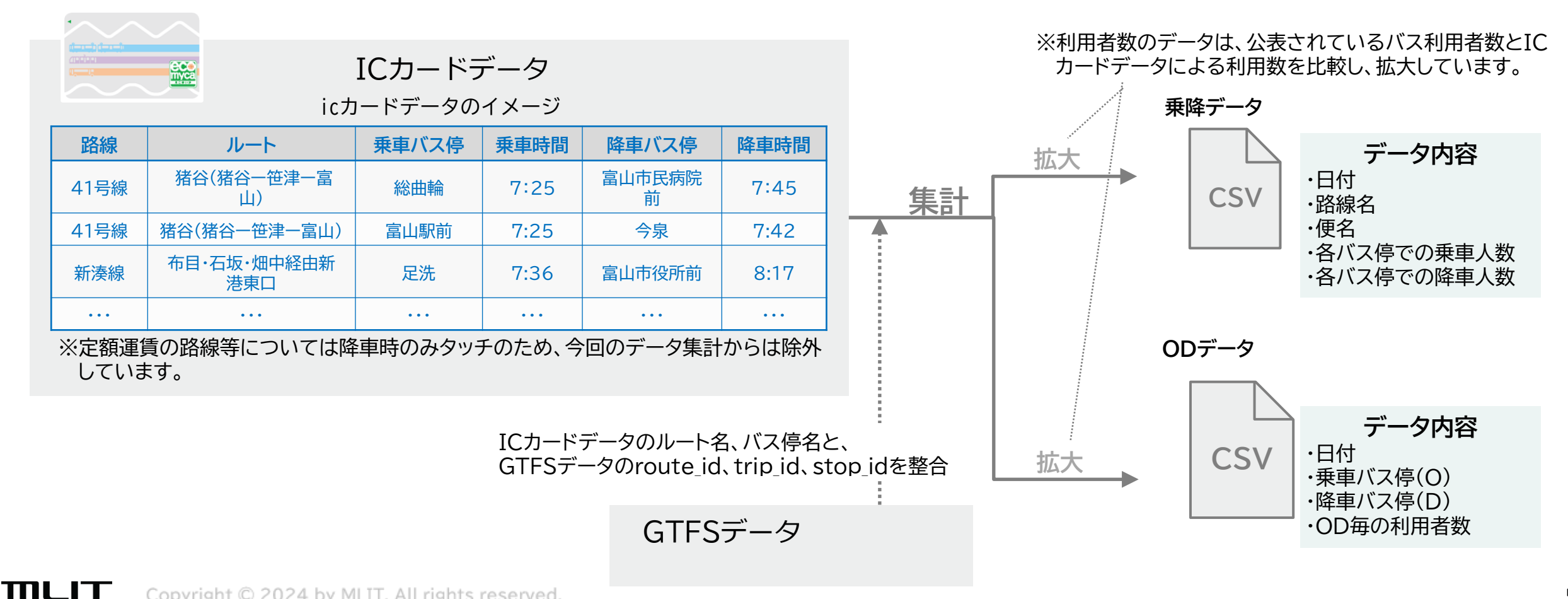

公共交通分析ツールの紹介

分析ツールの概要

# 今回開発した分析ツール(PoC)でできること

## ①GTFSの読み込み

み込み

**MLIT** 

## ②基本的な分析・ 運航頻度図

GTFSデータリポジトリに掲載されている情
 運航頻度図
 報か、ご自身で作成したGTFSデータを読
 到達圏域(バッファ)

• 到達圏域(道路ネットワーク解析)

## ③乗降実績の可視化

 ・ 乗降実績データ(CSV)を基に停留所 別・時間帯別の利用者数を地図やグラフ で可視化できます

## ④ODの可視化

• ODデータ(CSV)を基に利用者分布や 流動図などが地図で可視化できます

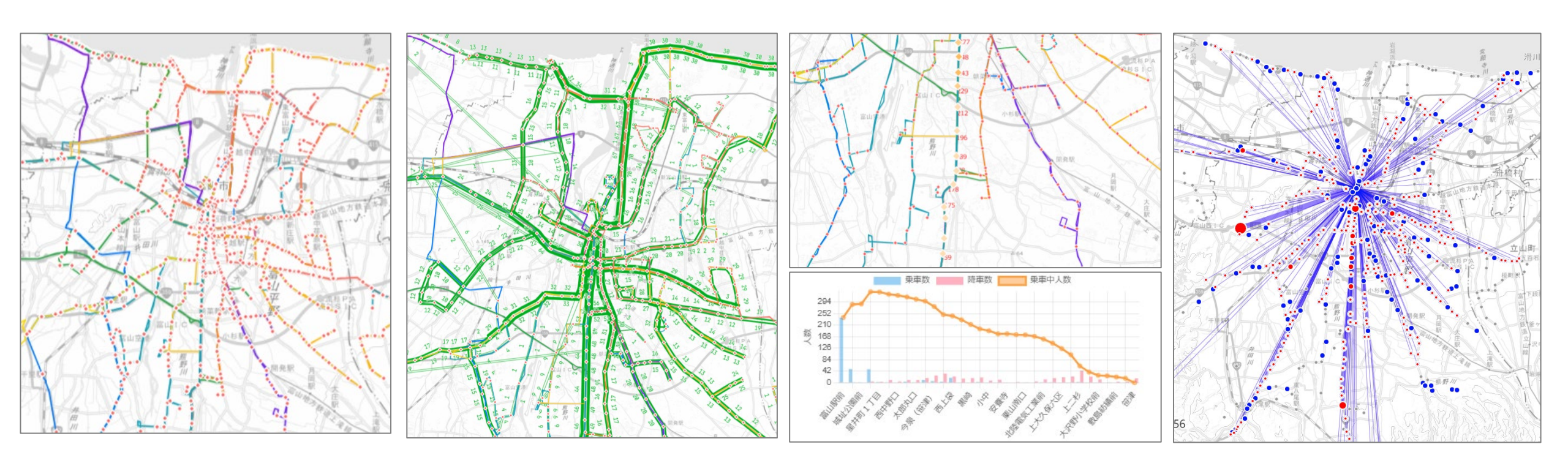

TUT

公共交通分析ツールの紹介

分析ツールの機能

# ①GTFSの読み込み(リポジトリからダウンロード)

## 利用するGTFSデータを選択

- ・ <u>ダウンロード</u>:GTFSデータリポジト リに掲載されているデータから選択・ ダウンロードできます
- アップロード:ご自身で作成されたG TFSデータ(ZIP形式)をアップロー ドします

| Project LINKS             | GTF                          | GTFSデータ読み込み   |            |            |         |     |
|---------------------------|------------------------------|---------------|------------|------------|---------|-----|
| STEP1 表示する都道R             | 府県を選択してください 富山県              | ~             |            |            |         |     |
| STEP2 分析対象のGT             | FSデータを指定してください               |               |            |            | 機能(     | の説明 |
| ダウンロード アップロード             |                              |               |            |            |         |     |
| ● 最新の情報 ○ 日付を指定           | する 年月日: 2025/02/06 📋 リポジトリ取得 |               |            |            |         |     |
| organization              | feed                         | pref          | from_date  | to_date    | license | -   |
| □ 富山地方鉄道                  | 富山地方鉄道バス                     | <u>⊜.1.18</u> | 2024 40 27 | 2025 40 40 | .0      |     |
| □ 富山地方鉄道                  | 富山地方鉄道市内電車                   | <u>日付を選択</u>  |            |            | .0      |     |
| □ 射水市                     | きときとバス                       | ・「日付を指定す      | る」より過去のGT  | FSデータを選択で  | きます .0  |     |
| <ul> <li>加越能バス</li> </ul> | 加越能バス(世界遺産バス)                | 富山県           | 2024-04-01 | 2025-09-30 | CC0 1.0 |     |
| <ul> <li>加越能バス</li> </ul> | 加越能バス(氷見市街地周遊バス)             | 富山県           | 2024-04-01 | 2025-03-31 | CC0 1.0 |     |
| <ul> <li>加越能バス</li> </ul> | 加越能バス(一般路線)                  | 富山県           | 2024-12-01 | 2025-03-31 | CC0 1.0 |     |
| □ 上市町                     | 上市町営バス                       | 富山県           | 2024-04-01 | 2025-03-31 | CC0 1.0 |     |
| □ 黒部市                     | 石田·愛本                        | 富山県           | 2024-04-01 | 2025-03-31 | CC0 1.0 |     |
| □ 黒部市                     | 新幹線生地線                       | 富山県           | 2024-04-01 | 2025-03-31 | CC0 1.0 |     |
| □ 万葉線                     | 万葉線                          | 富山県           | 2024-08-22 | 2025-08-31 | CC0 1.0 |     |
| □ 滑川市                     | コミュニティバス「のるmycar」            | 富山県           | 2024-08-01 | 2025-07-31 | CC0 1.0 | -   |
| ダウンロード 地図画面               | 面に戻る                         |               |            |            |         |     |

公共交通分析ツールの紹介

分析ツールの機能

# ②基本的な分析:運行頻度図の可視化

## 任意区間を走るバス情報を確認

地図上の任意の区間をクリックすれば、その区間をどのバスが何本走行しているのかが分かります。

バスダイヤは平日・休日等で異なるため、運行 日の切り替えも可能です。

全日/任意の時間帯別で集計対象範囲を 設定できます。

## **TIPS**

**ΠLIT** 

 ・サービスレベル評価の基準について、国交 省が提示する「都市構造の評価に関する ハンドブック(2014)」によると
 運行頻度:30本/日、
 バス停と自宅までの距離:300mが
 目安となる

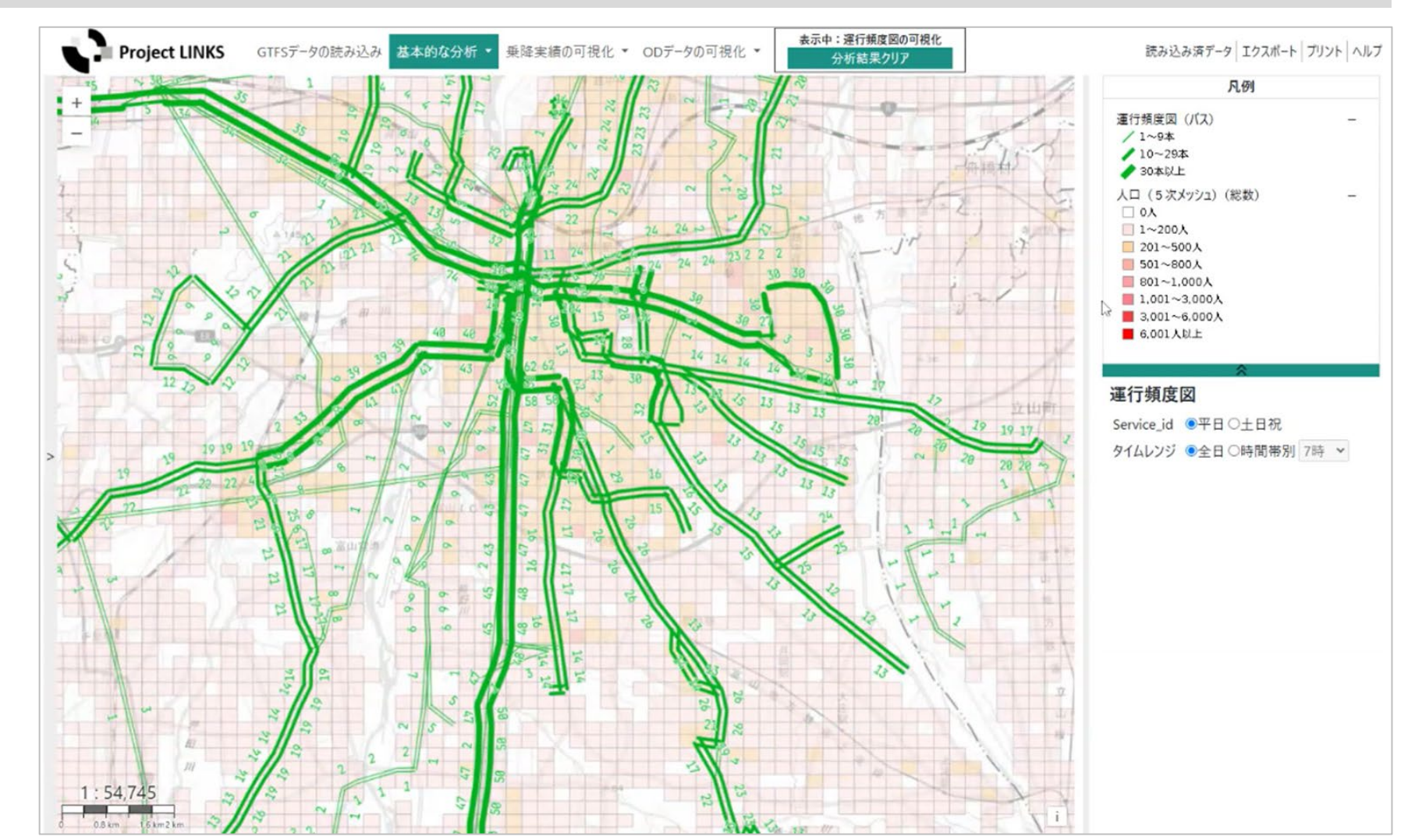

Copyright © 2024 by MLIT. All rights reserved.

公共交通分析ツールの紹介

分析ツールの機能

# ②基本的な分析:運行頻度図の可視化

## 任意区間を走るバス情報を確認

地図上の任意の区間をクリックすれば、その区間をどのバスが何本走行しているのかが分かります。

バスダイヤは平日・休日等で異なるため、運行 日の切り替えも可能です。

全日/任意の時間帯別で集計対象範囲を 設定できます。

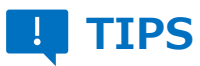

mlit

 ・サービスレベル評価の基準について、国交 省が提示する「都市構造の評価に関する ハンドブック(2014)」によると
 運行頻度:30本/日、 バス停と自宅までの距離:300mが 目安となる

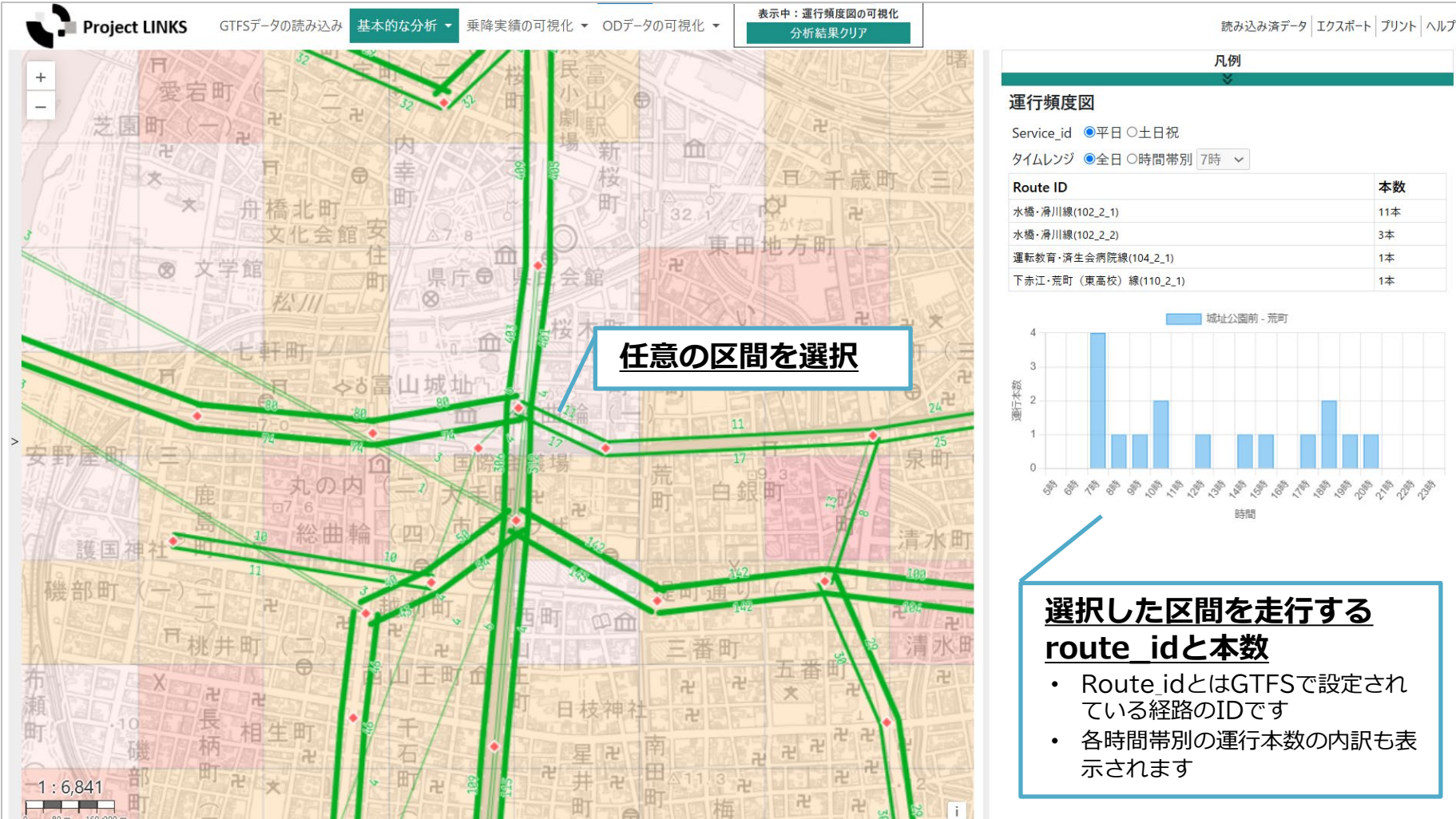

Copyright © 2024 by MLIT. All rights reserved.

公共交通分析ツールの紹介

分析ツールの機能

# ②基本的な分析:到達圏分析

## ある地点を基準とした、特定の 条件下での到達範囲

特定の地点を出発/到着地と指定したときに、 任意の時刻から一定時間以内に到達できる 範囲を示したものです。

本ツールでは徒歩→バス→バス→徒歩の条 件で計算を行っています。

本ツールでの到達圏域の計算方法は 「バッファ」と、道路ネットワークに沿った形での 移動を想定した「ネットワーク」の2種類が あります。

## **TIPS**

mlit

 たとえば、病院や施設の終了時刻に出発して、バスでどこ(たとえば自宅など)まで 帰ることができるかを確認できます。

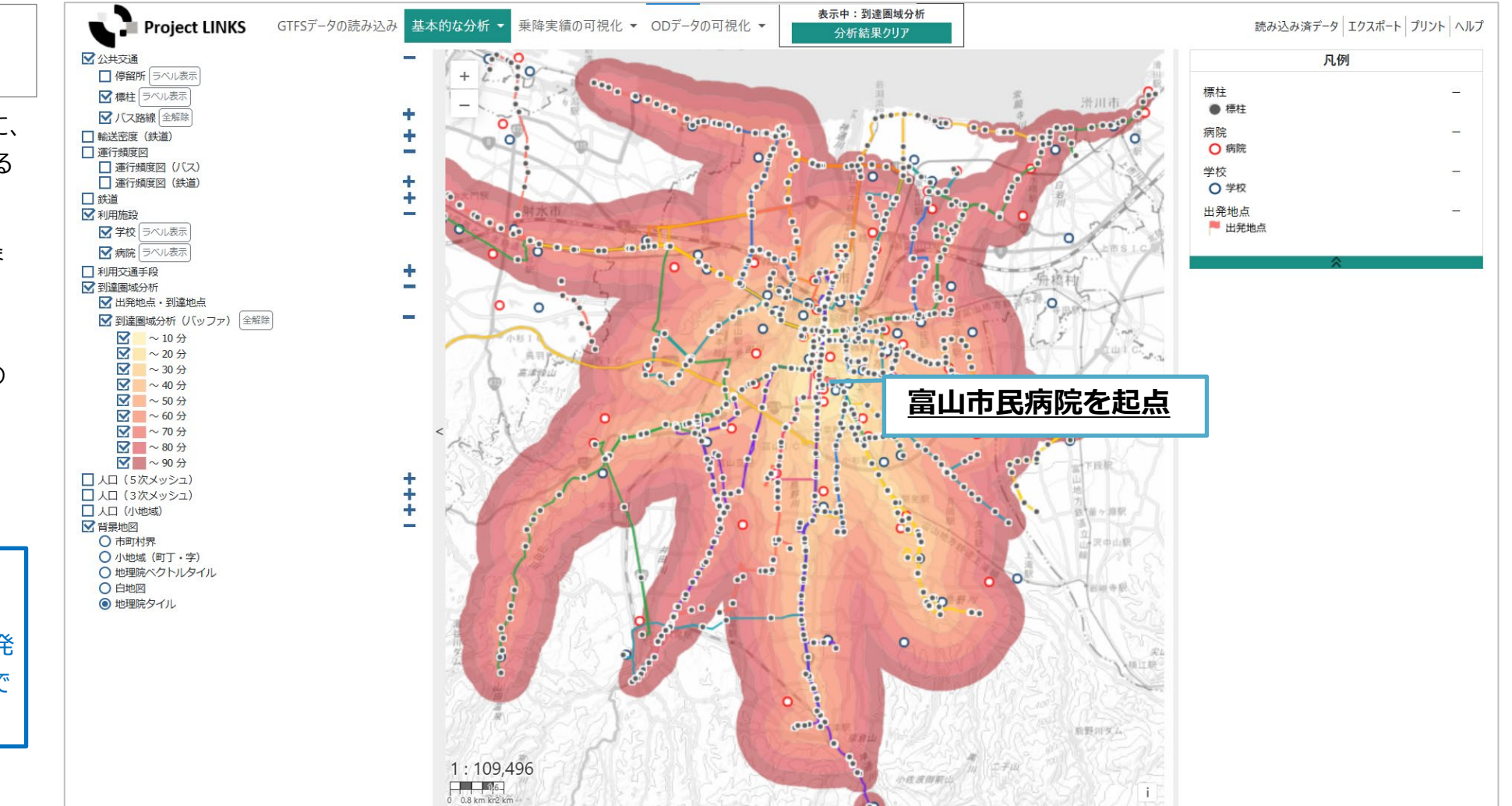

公共交通分析ツールの紹介

分析ツールの機能

# ②基本的な分析:到達圏域(道路ネットワーク分析)

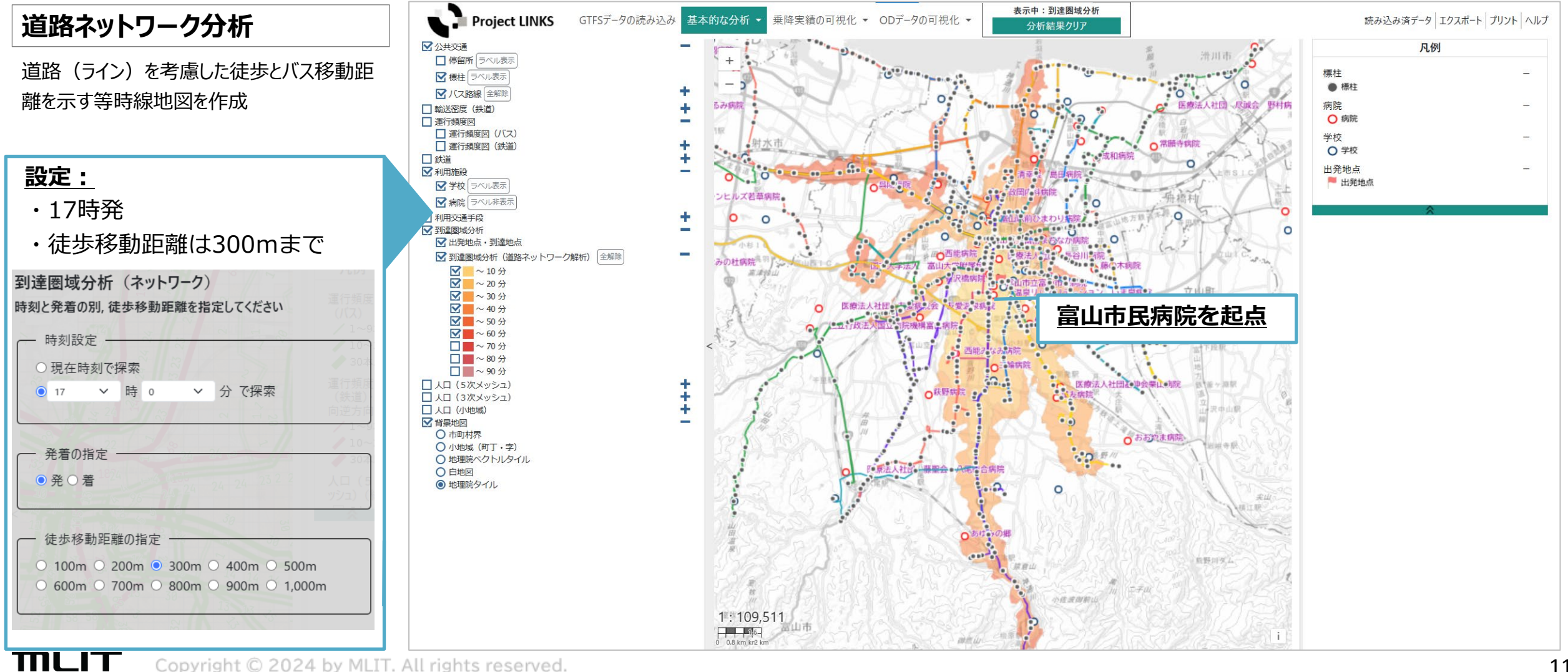

公共交通分析ツールの紹介

分析ツールの機能

# ③乗降実績の可視化:停留所別乗降実績の可視化

#### 停留所別の乗降実績を可視化

各停留所の乗車中/降車数/乗車中人数を 地図/グラフ/表で可視化することができます

**TIPS** 

TULT

- 利用の集中しているバス停・時間帯を可 視化でき、運行計画の参考にできます。
- •利用の少ない時間帯や区間などを把握 できます。

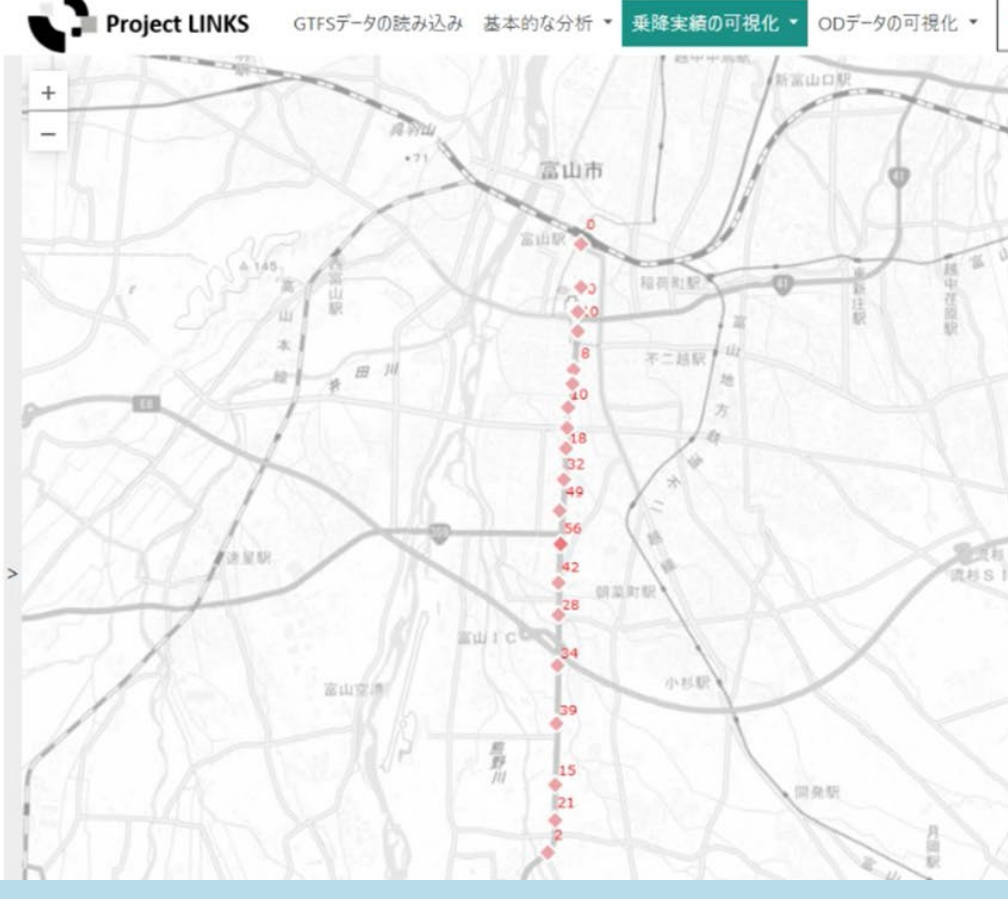

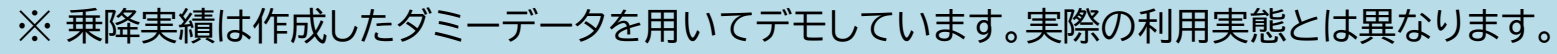

m

 $\mathbf{\nabla}$ 

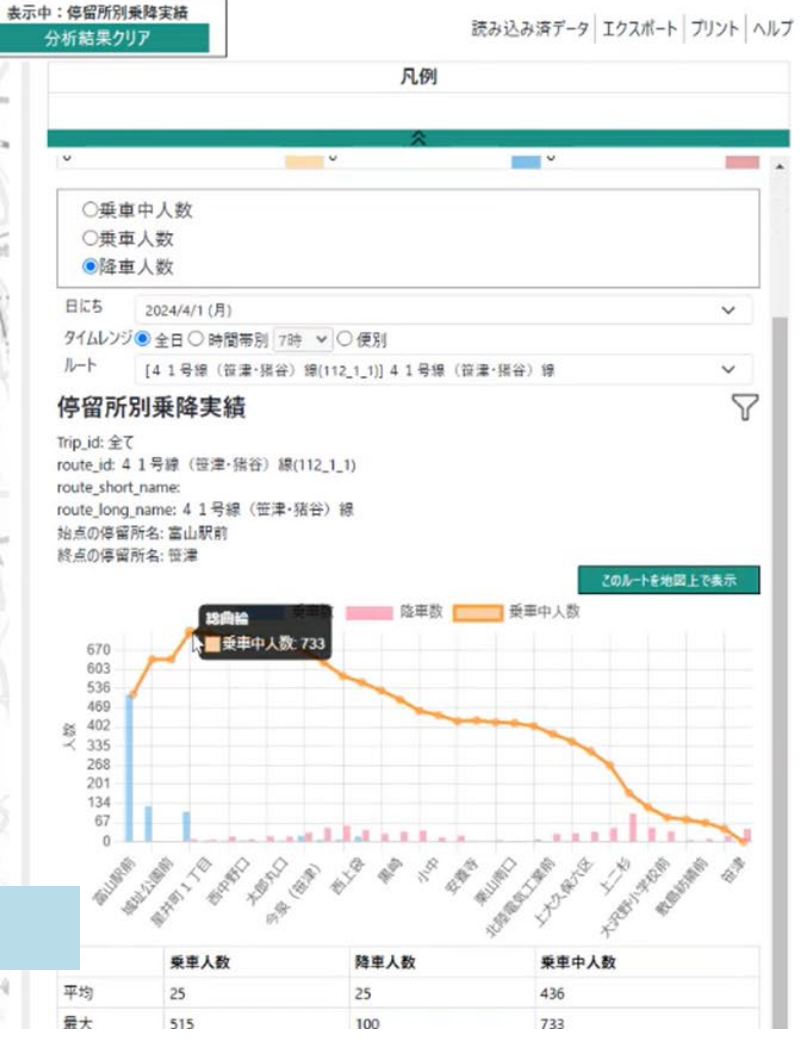

公共交通分析ツールの紹介

分析ツールの機能

# ③乗降実績の可視化:時間帯別乗降実績の可視化

### 時間帯別の乗降実績を可視化

各停留所の乗車中/降車数/乗車中人数を 地図/グラフ/表で可視化することができます

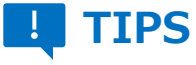

- 利用の集中しているバス停・時間帯を可 視化でき、運行計画の参考にできます。
- 利用の少ない時間帯や区間などを把握 できます。

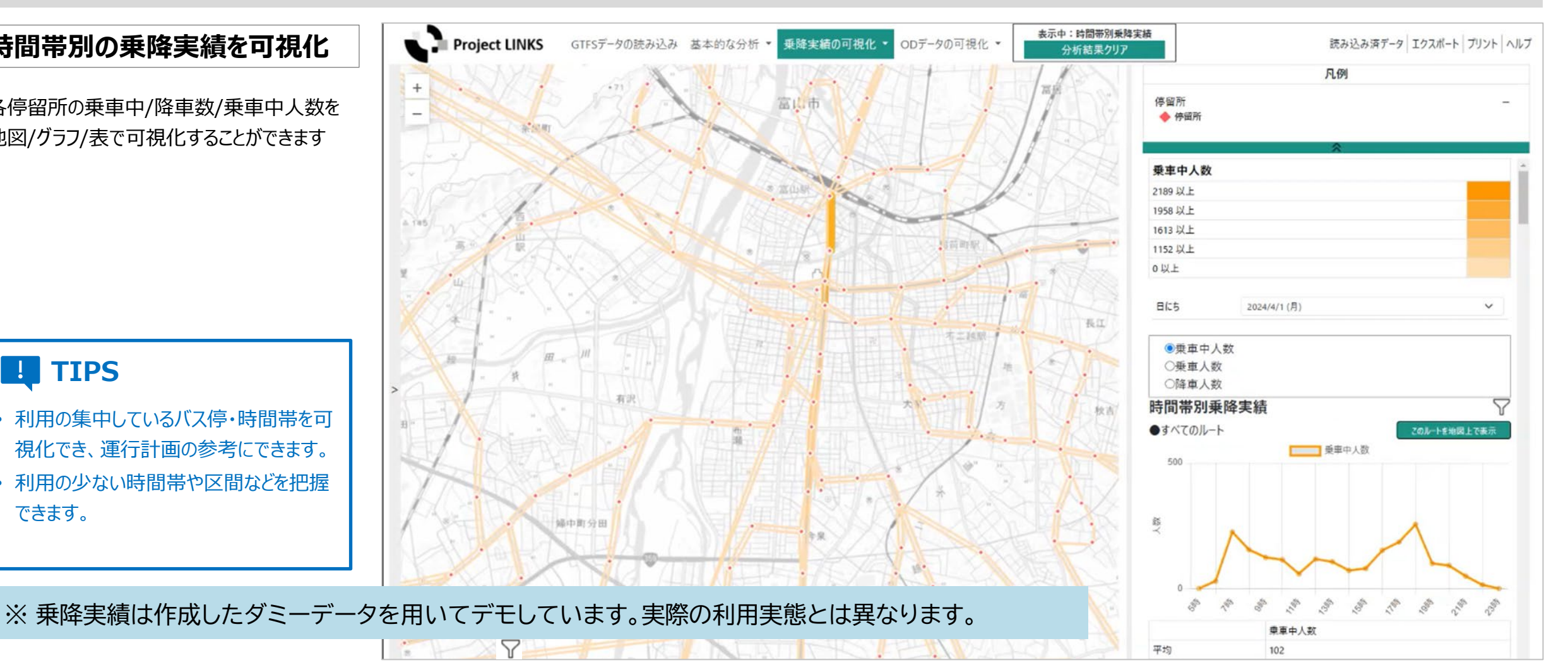

#### mlit Copyright © 2024 by MLIT. All rights reserved.

公共交通分析ツールの紹介

分析ツールの機能

# ③乗降実績の可視化:時間帯別乗降実績の可視化

## 時間帯別の乗降実績を可視化

各停留所の乗車中/降車数/乗車中人数を 地図/グラフ/表で可視化することができます

## **TIPS**

- 利用の集中しているバス停・時間帯を可 視化でき、運行計画の参考にできます。
- 利用の少ない時間帯や区間などを把握 できます。

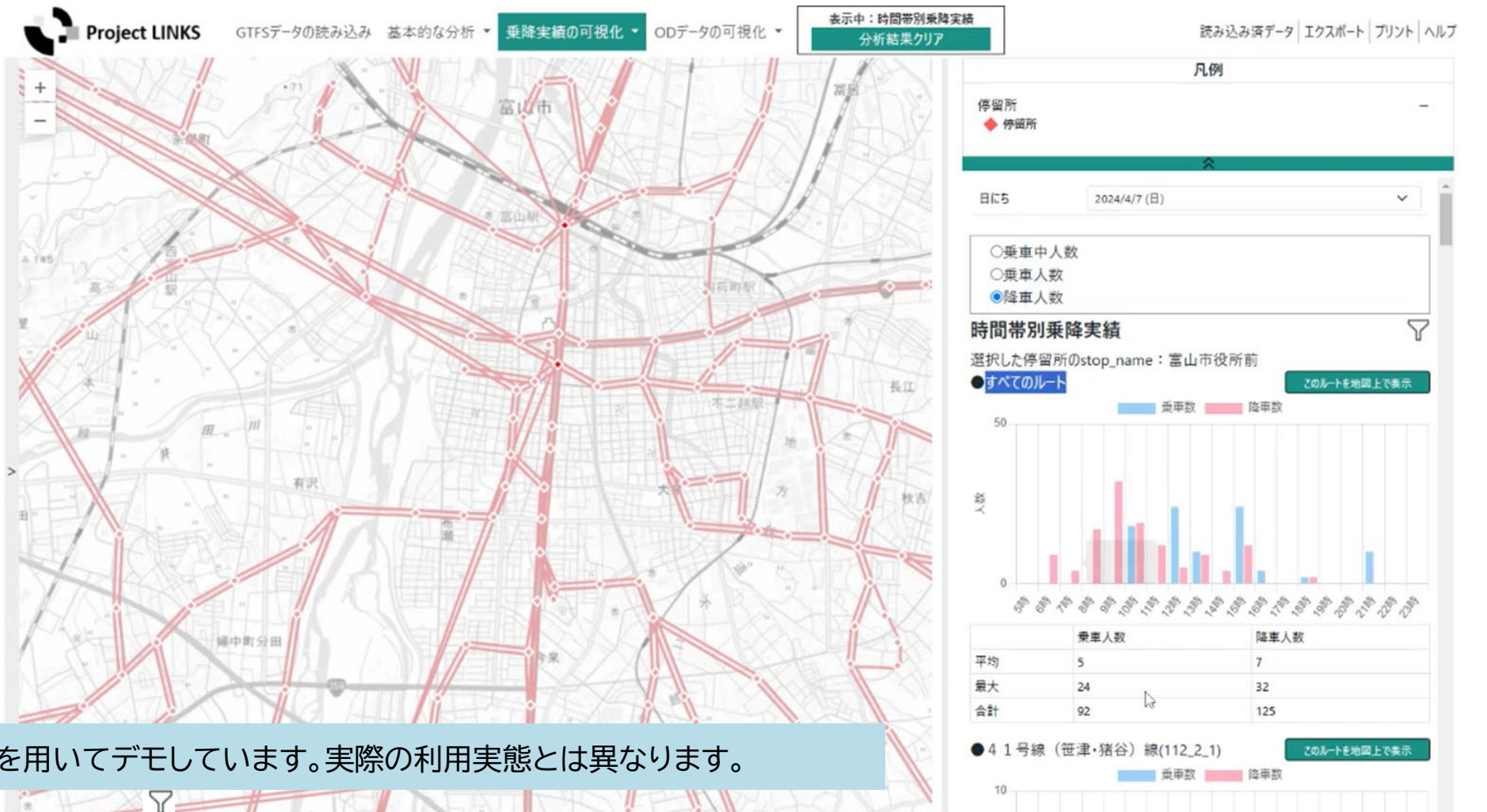

公共交通分析ツールの紹介

分析ツールの機能

# ④ODデータの可視化:OD利用者分布の可視化

## どの停留所がよく利用されている のかを可視化

バス停を指定することで、対象バス停から乗車 /バス停で降車した利用者がどこから/どこま で移動したかの数が表示されます。

乗車人数・降車人数の規模は数値やポイン トの大きさで表現されます。

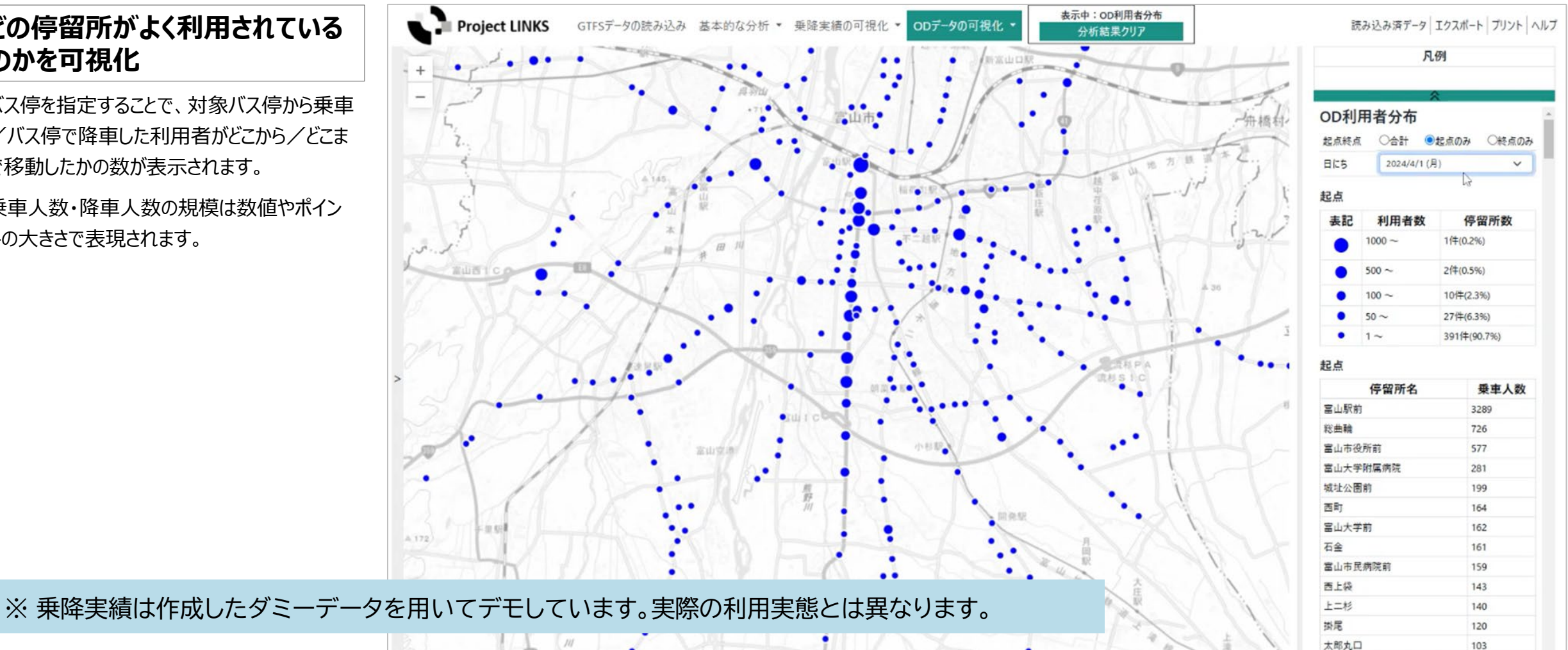

103

公共交通分析ツールの紹介

分析ツールの機能

# ④ODデータの可視化:起点/終点からのOD流動図の可視化

#### どこからどこへ何人が移動したか を可視化

特定のバス停を指定することで、そこから/そ こまでのOD状況をラインで表示できます。右 側カラムには移動の多いバス停がリストで表示 されます。

この機能を使うことで、たとえば中心駅や病 院等の施設から、どの方向にどの程度の人数 が移動しているのかを把握できます。

前述の運行本数図と組み合わせることで、運 行本数が実際の利用者数と合致しているか の比較もできます。

ΠLIT

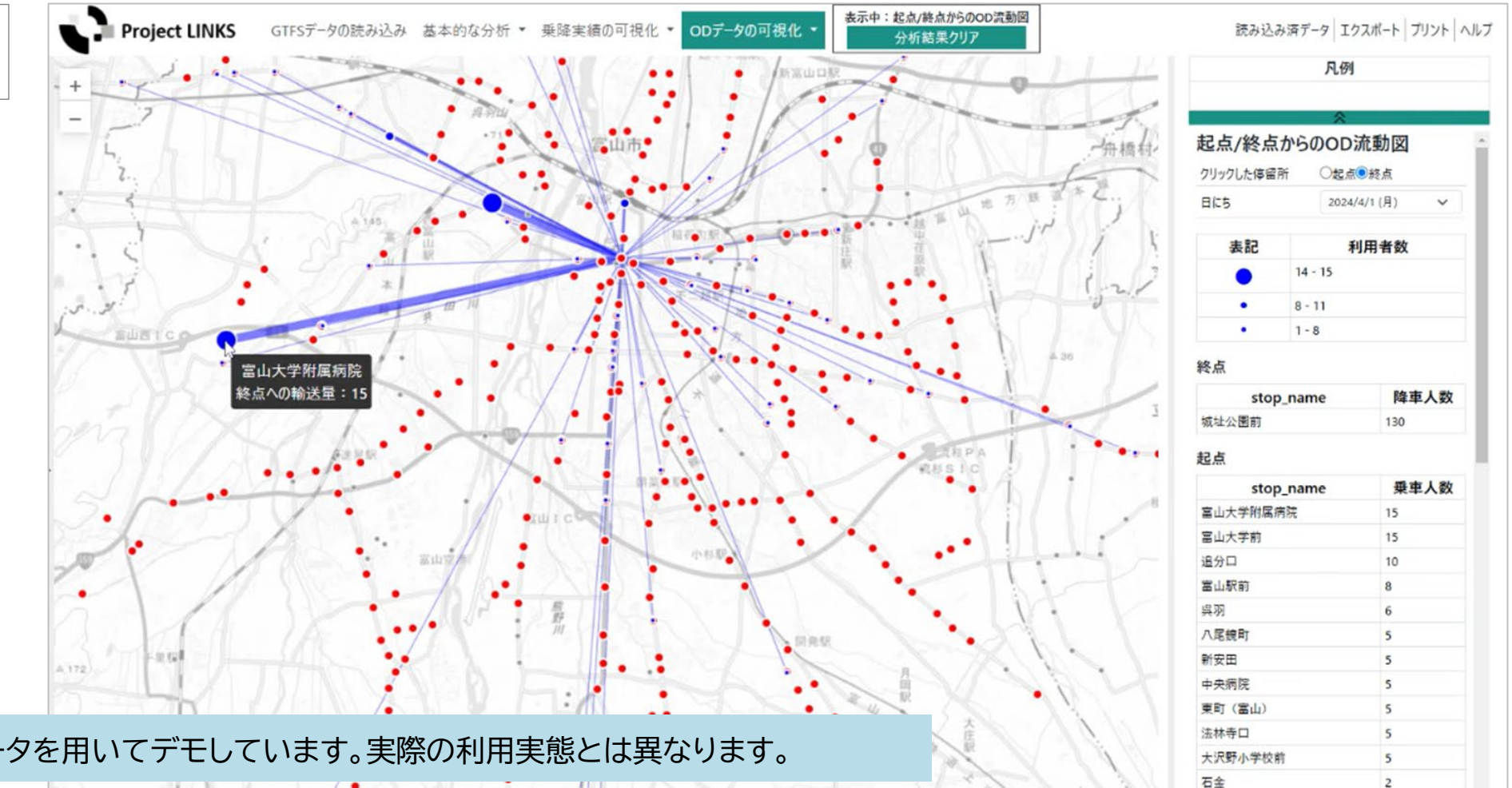

2

天正寺

公共交通分析ツールの紹介

分析ツールの機能

# ④ODデータの可視化:バス停間ODの可視化

## すべてのOD区間を可視化

読み込んだODデータから、全体の利用状況 を把握するバス停間OD図を作成できます。 地域の中でどの区間の利用者数が多いのかを 把握できます。

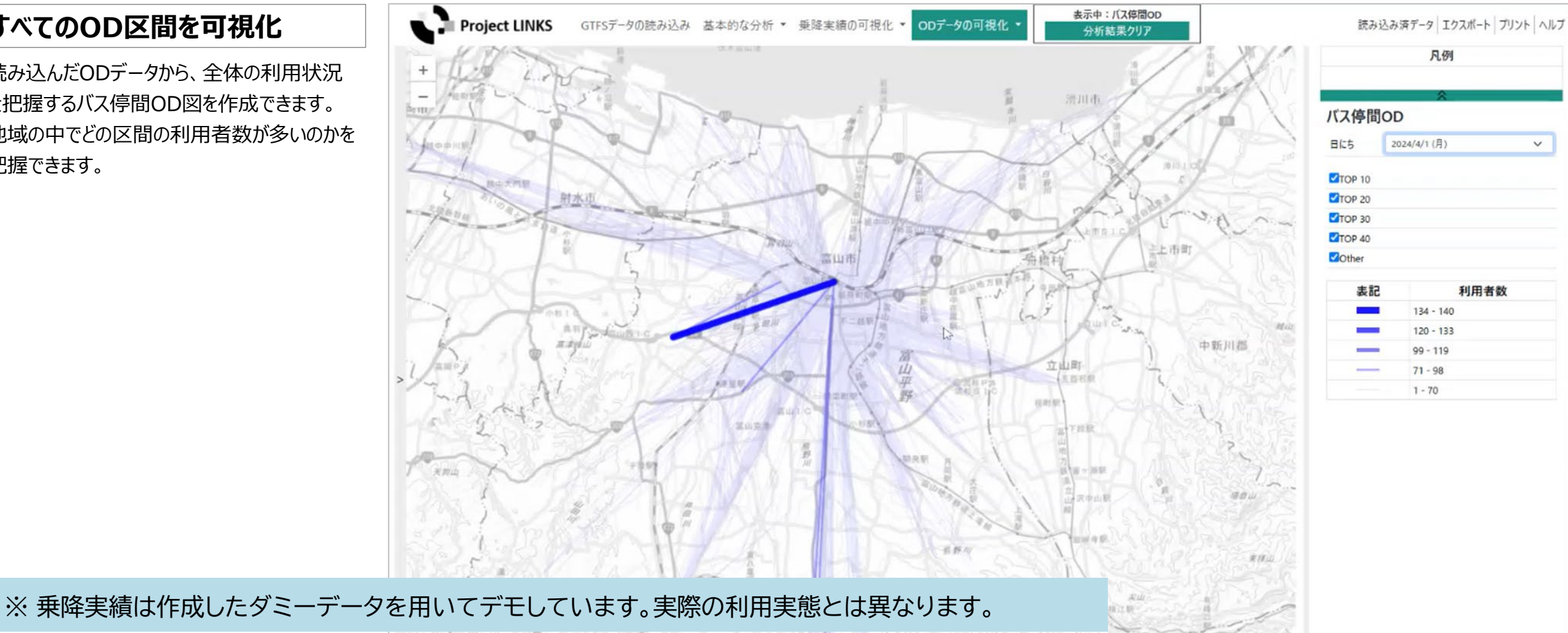

1 101

石田井

公共交通分析ツールの紹介

富山県でのワークショップ

2/10(月)に、富山県にてワークショップを実施しました。

富山県さん、県内自治体さんに、分析ツールを実際に操作体験してをいただきました。

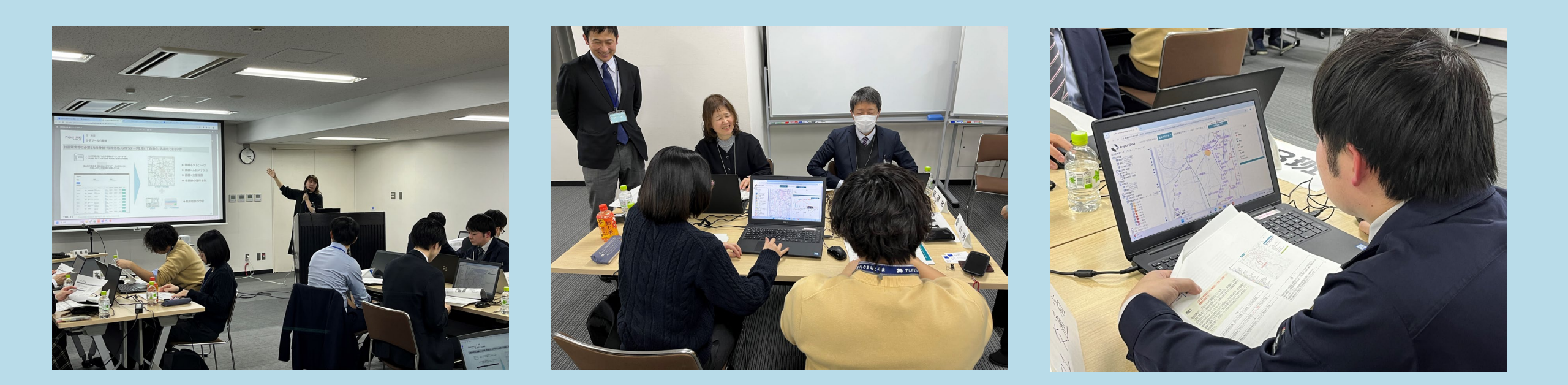

TULT

公共交通分析ツールの紹介

富山県でのワークショップ

#### ● 検討事例: 41号線の一部区間のハイエース化を検討

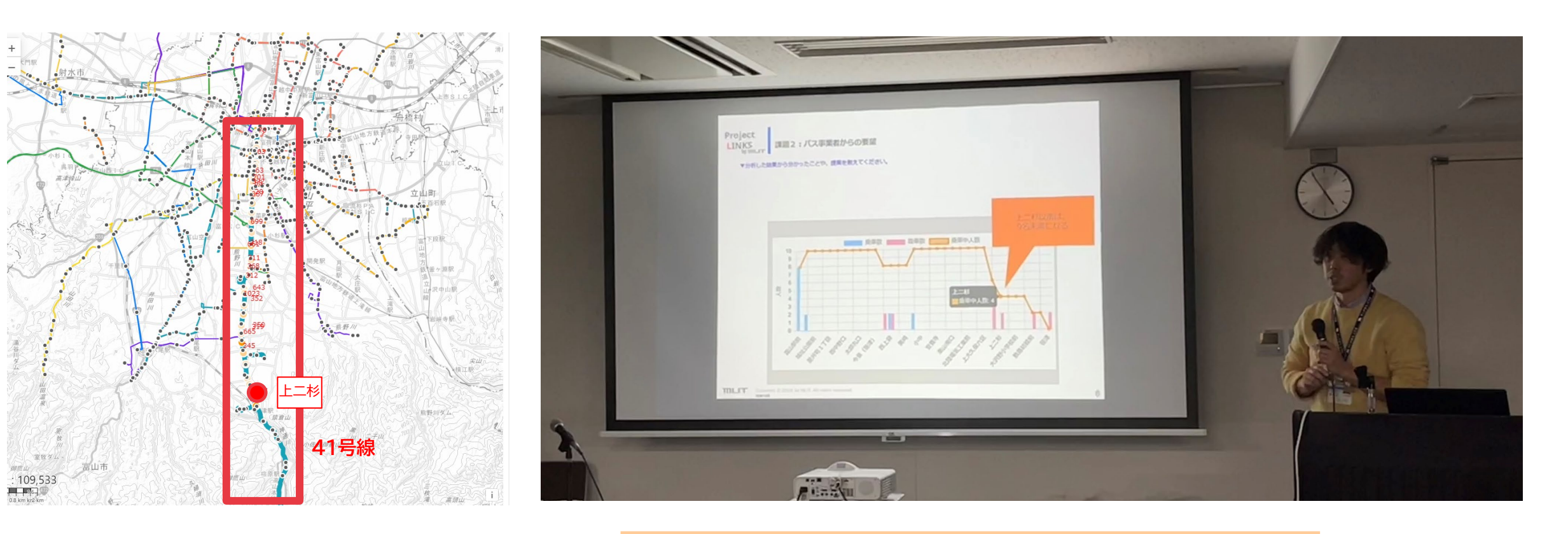

上二杉以南は、終日概ね9人以下 ハイエース化を検討できるのではないか

公共交通分析ツールの紹介

富山県でのワークショップ

#### ● 検討事例:企業団地の通勤に公共交通利用が可能となる施策を検討する。

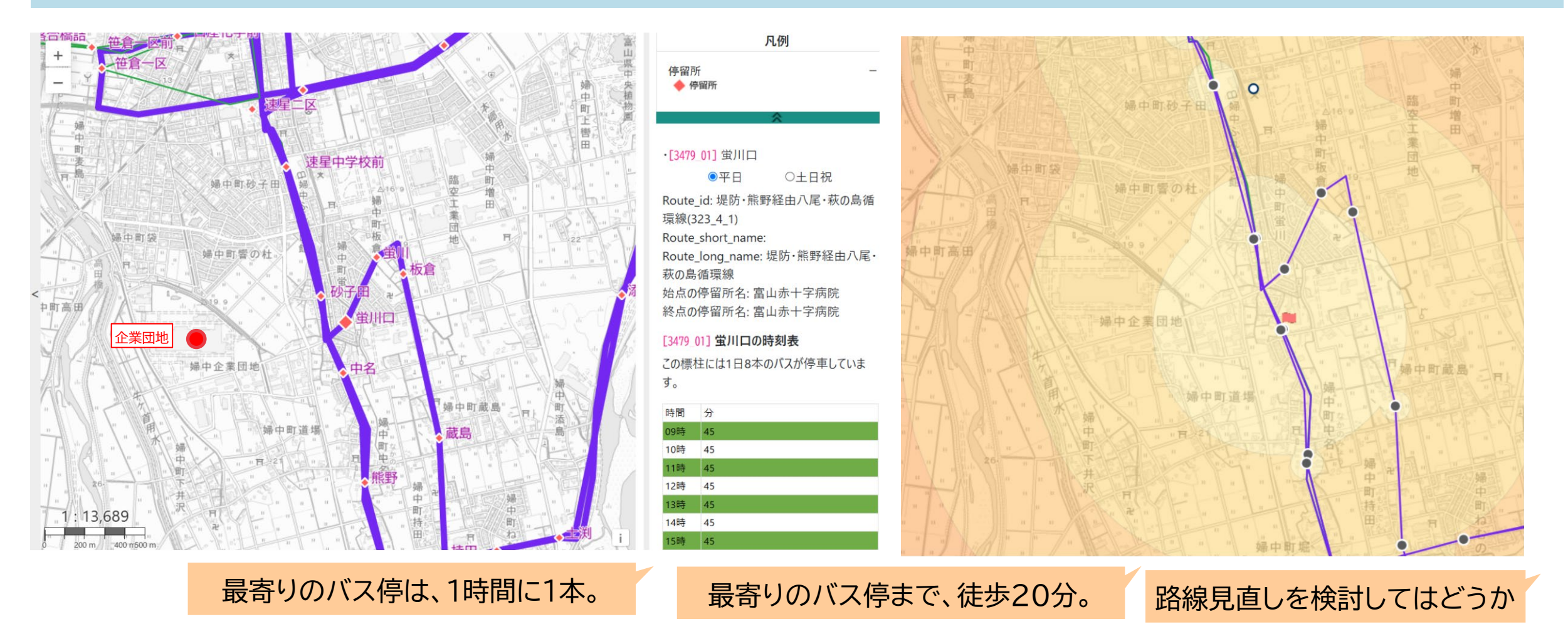

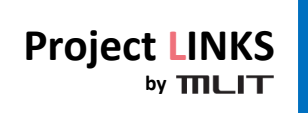

公共交通分析ツールの紹介 さいごに

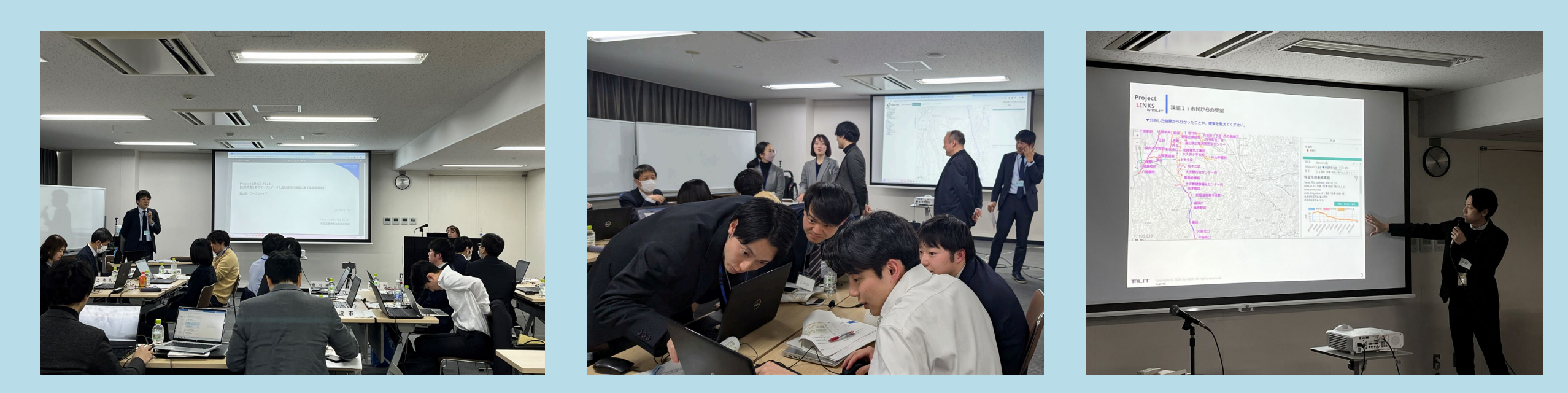

## ご協力いただきました皆様、データ提供いただきました富山地方鉄道様、ありがとうございました!

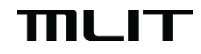

Copyright © 2024 by MLIT. All rights reserved.